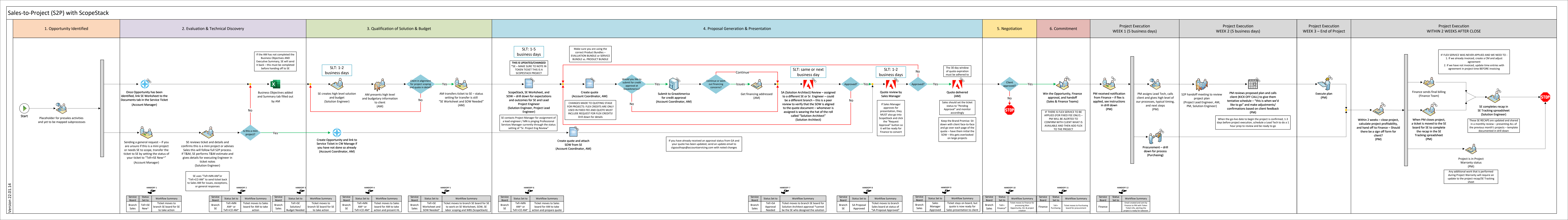

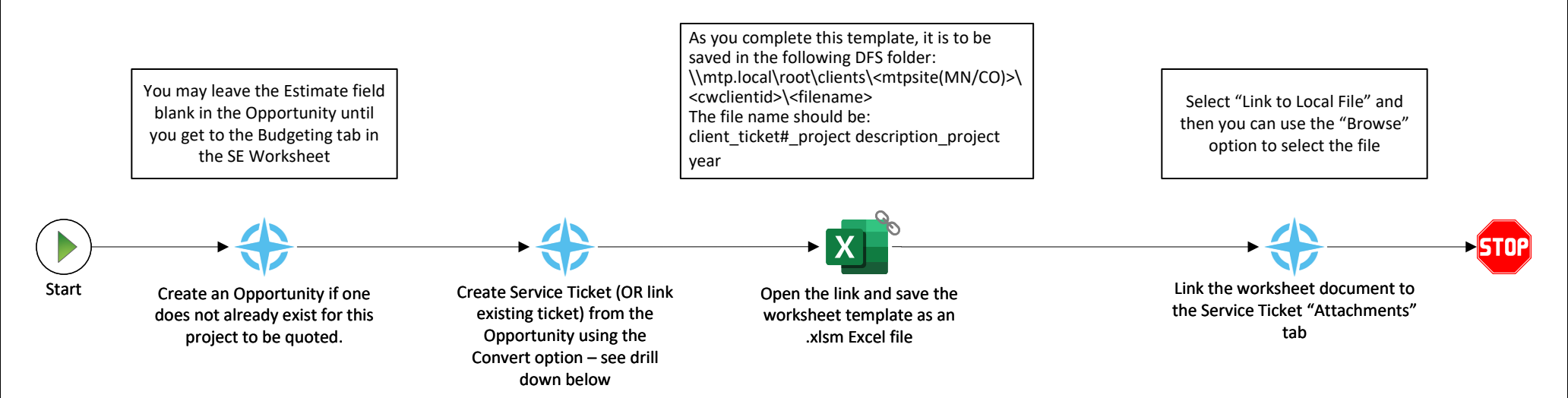

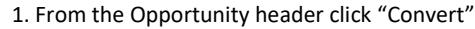

2. Select "Ticket" and then click "Next"

3. If you do NOT already have a Service Ticket to link to, select "Create new Service Ticket" then click "Next". If you already have a Service Ticket and need to link it, then select "Choose an existing Service Ticket to update" and click "Next"

4. You are prompted to select documents to copy, leave all selected and click "Finish"  $% \left( \mathcal{A}^{\prime}_{\mathrm{F}}\right) =\left( \mathcal{A}^{\prime}_{\mathrm{F}}\right) \left( \mathcal{A}^{\prime}_{\mathrm{F}}\right) \left$ 

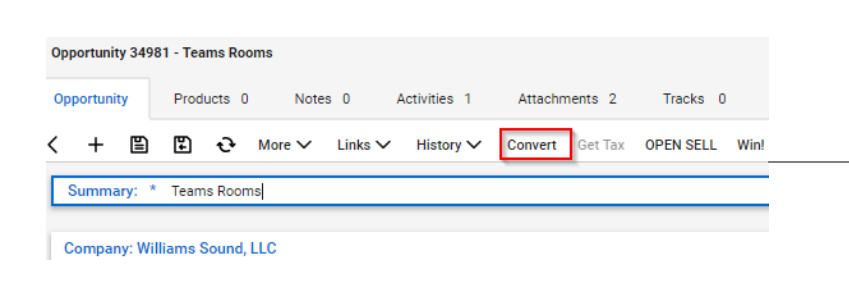

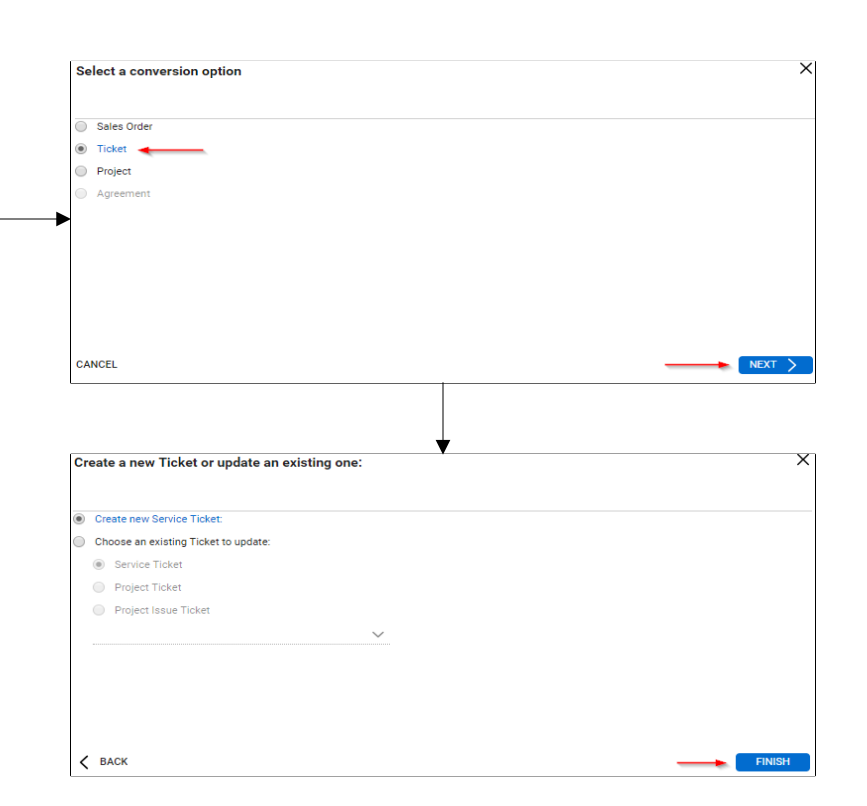

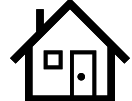

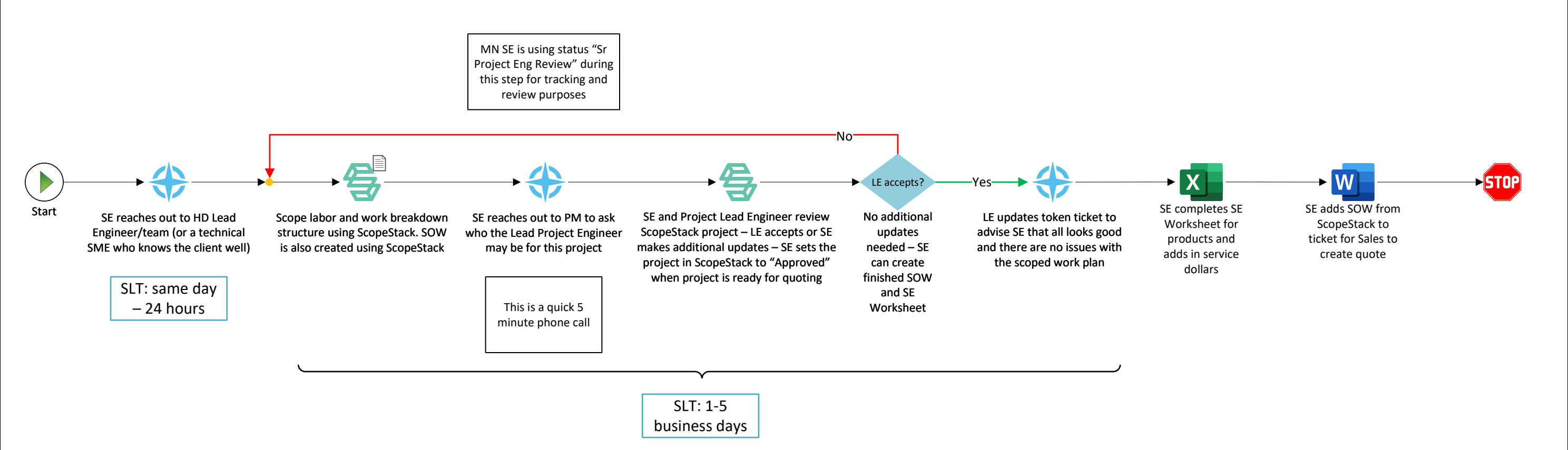

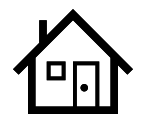

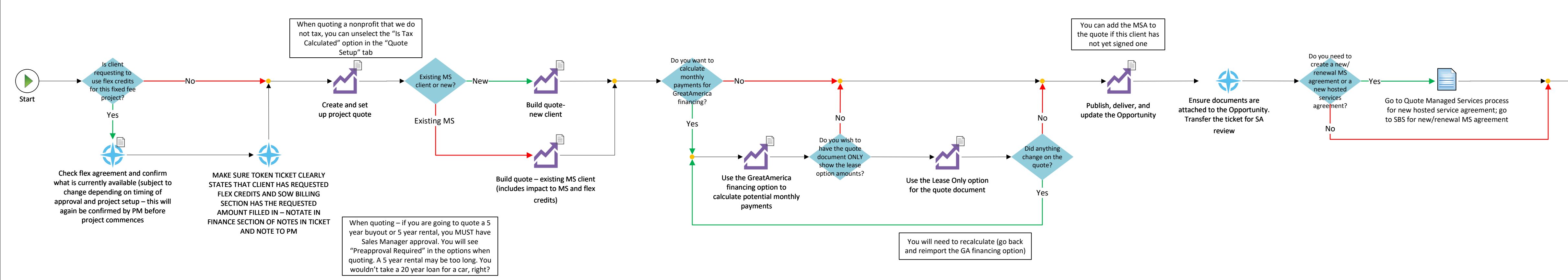

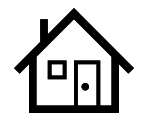

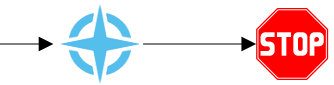

Set ticket status to "Txfr>SA Approval Needed"

| With a GreatAmerica lease, the client |
|---------------------------------------|
| will receive communication directly   |
| from GA for billing, confirmation of  |
| equipment, and completion of project  |

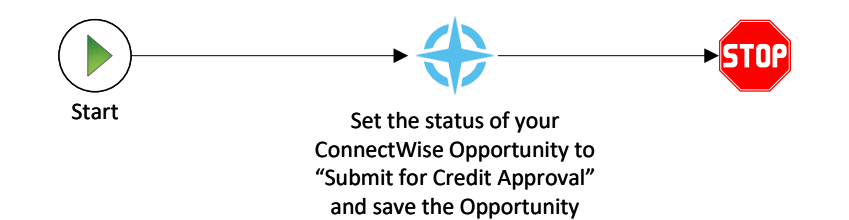

Set the Status, and save the Opportunity. This will use a ConnectWise API to send the information over to GreatAmerica to review for credit approval.

GreatAmerica will send back a Credit Status of either Approved or Denied.

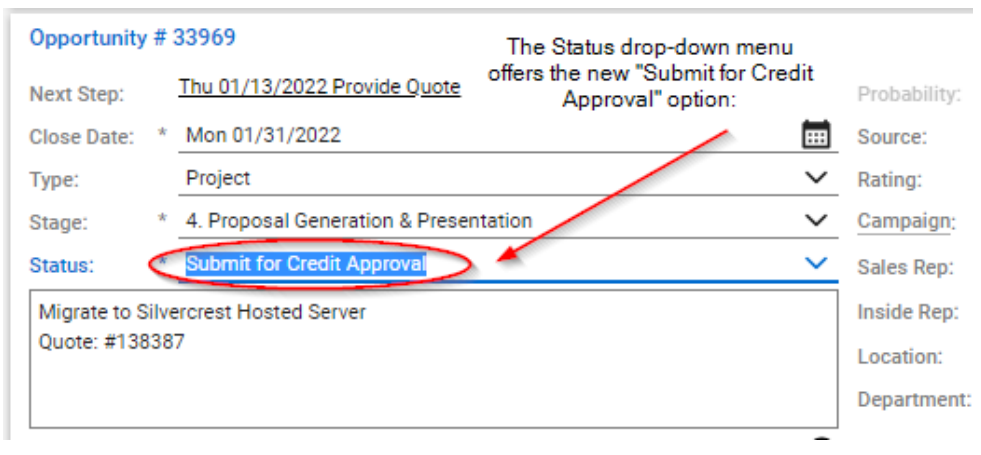

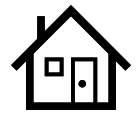

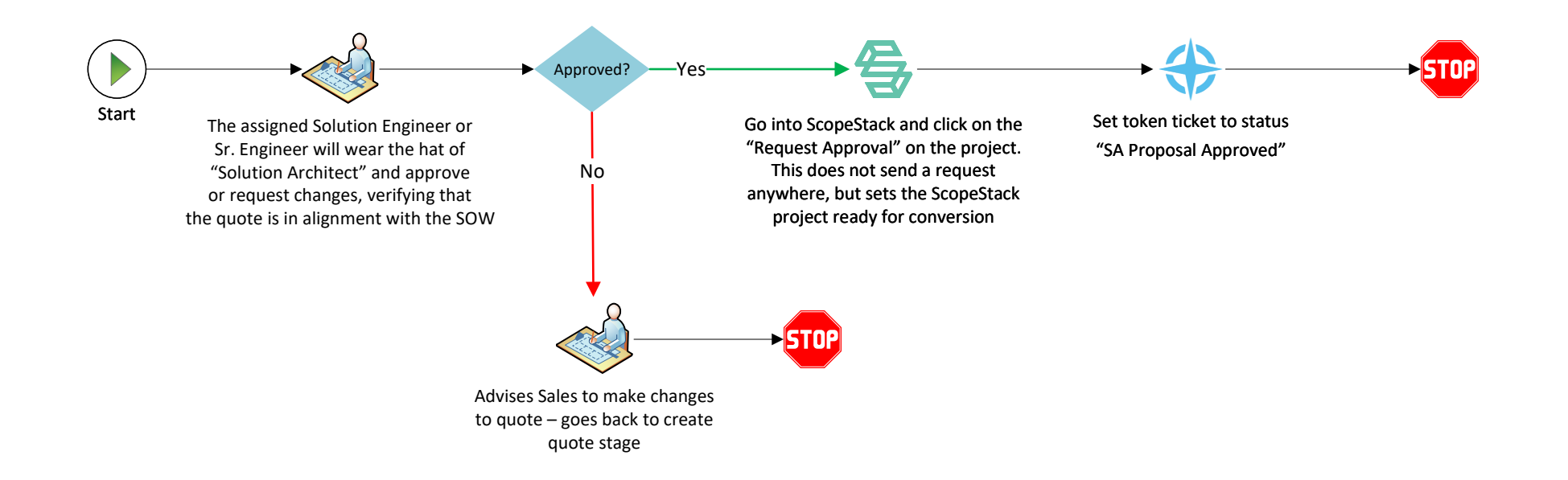

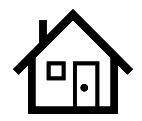

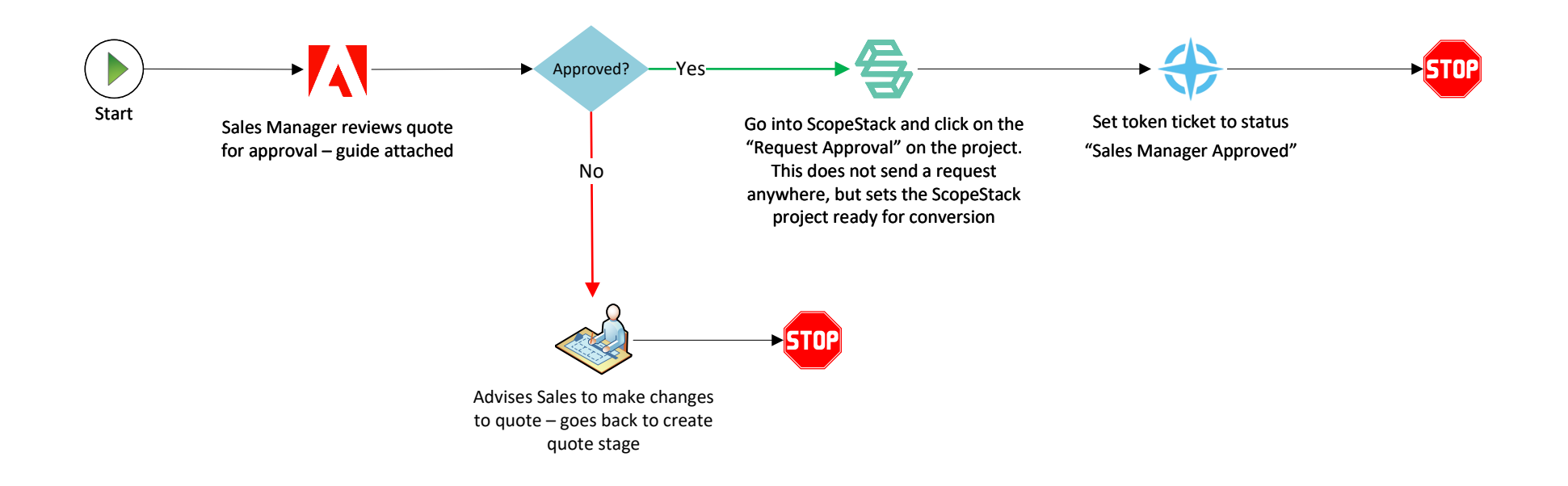

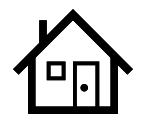

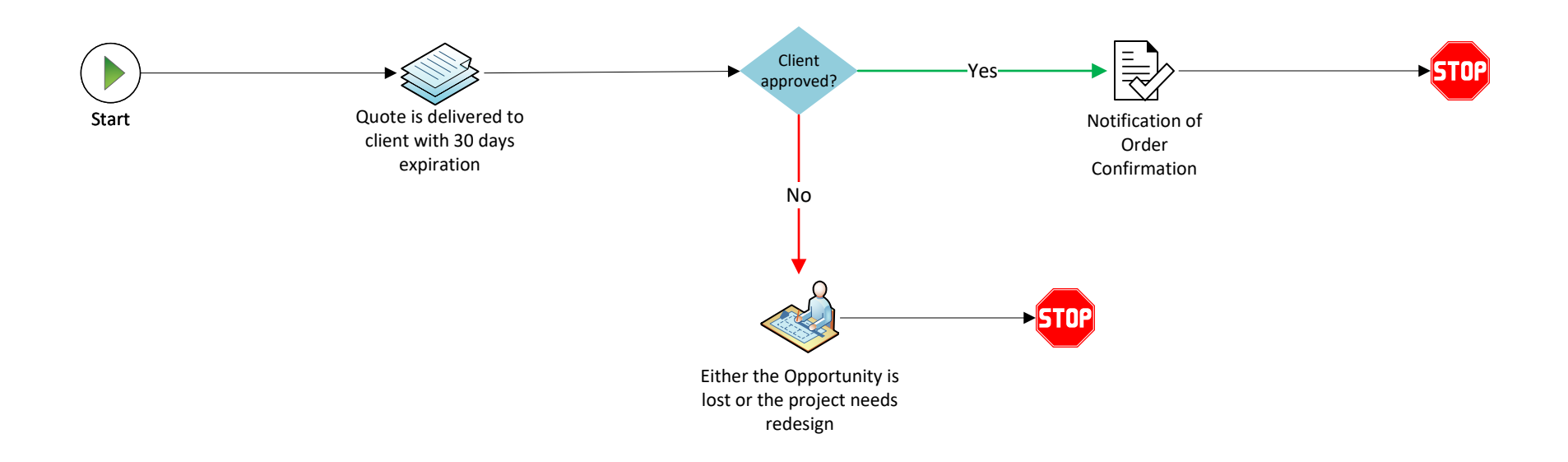

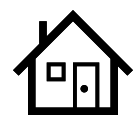

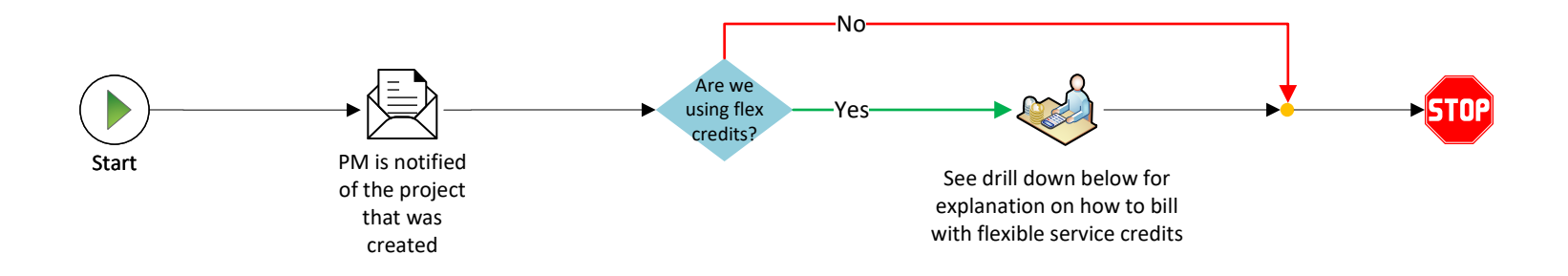

1. Sales (AM, BDE, BTA) will set the expectation in quoting of what is available on the flex agreement at that time, noting that this is ESTIMATE only and will be confirmed at project creation/setup by the Project Manager. Procedure: Run the agreement reconciliation report available in ConnectWise at the time of quoting to communicate what is potentially available at that time.

2. When creating the project from the won Opportunity, the Project Manager will add the product "PS:FixedFlexService" with price set to available flex hours at the project planning phase – the PM will re-run the flexible agreement reconciliation report and communicate with the client the available dollars at that time. Then the PM will add the "PS:FixedFlexService" product and the available dollars as the price. This will lock those dollars to that project at the moment the product is added with the dollars.

## Example:

1. Quote is a fixed fee project of \$5,000.00 and Sales states from the available flex service credits that the client has \$4,000.00 available which would mean an invoice of \$1,000.00 if \$4000.00 in flex credits are used.

2. Sales communicates on the token ticket and in the SOW (see next proposed changes below) to the Project Manager that the client will be using flexible service credits so the PM will know to confirm with the client.

3. When the Project Manager receives the handoff of the project, they run the reconciliation report to know how much flex credit is available at that moment. In this example, the client now has \$3,500.00 available

4. The Project Manager confirms with the client and then adds the "PS:FixedFlexService" product to the Project Products tab with the price at \$3,500.00 and sets the fixed fee on the Finance tab to \$1,500.00. Project will then bill at \$5,000.00 and immediately reduce the flex service agreement by the 3,500.00 as it should.

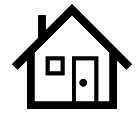

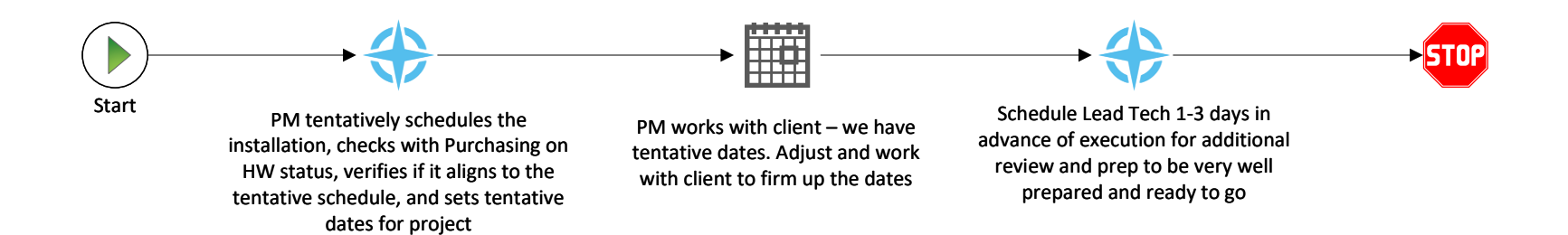

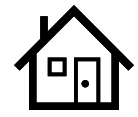

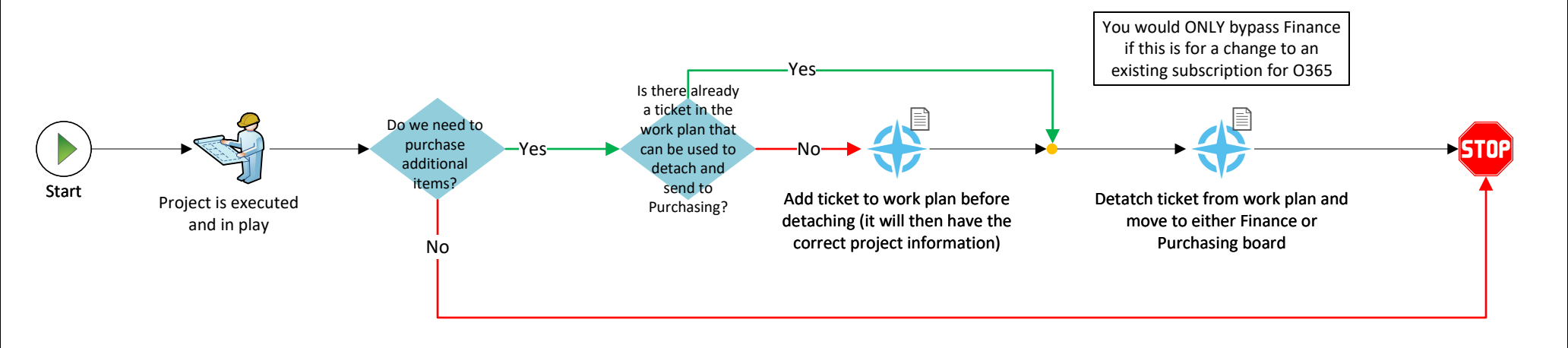

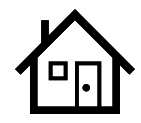

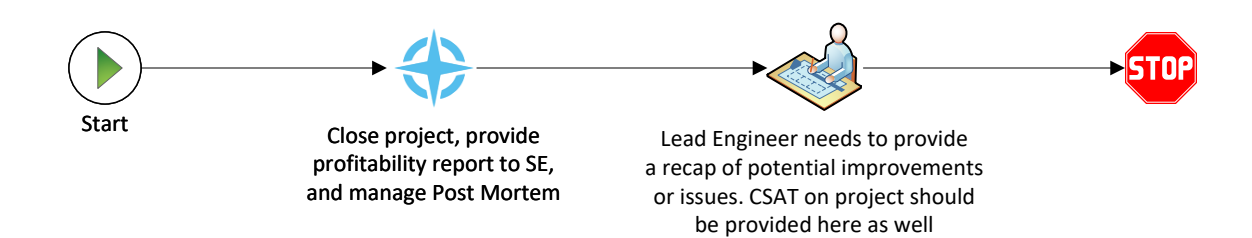

| Total Serv Rev: | \$10,000.00              |                                                                       |            |
|-----------------|--------------------------|-----------------------------------------------------------------------|------------|
| Employee        | Total Hours by<br>Member | Hourly Cost (this is the<br>hourly cost in our Member<br>setup in CW) | Total Cost |
| John Doe (Tech) | 50                       | \$35.00                                                               | \$1,750.00 |
| Jim Doe (Tech)  | 10                       | \$40.00                                                               | \$400.00   |
| Tom (PM)        | 6                        | \$45.00                                                               | \$270.00   |
| Harold (SE)     | 8                        | \$47.00                                                               | \$376.00   |
|                 |                          |                                                                       |            |
|                 |                          | TOTAL COST:                                                           | \$2,796.00 |

Profitability Calculation:

(Revenue - Cost)/Revenue

(10000-2796)/10000

72.04%

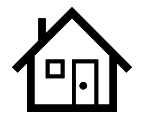

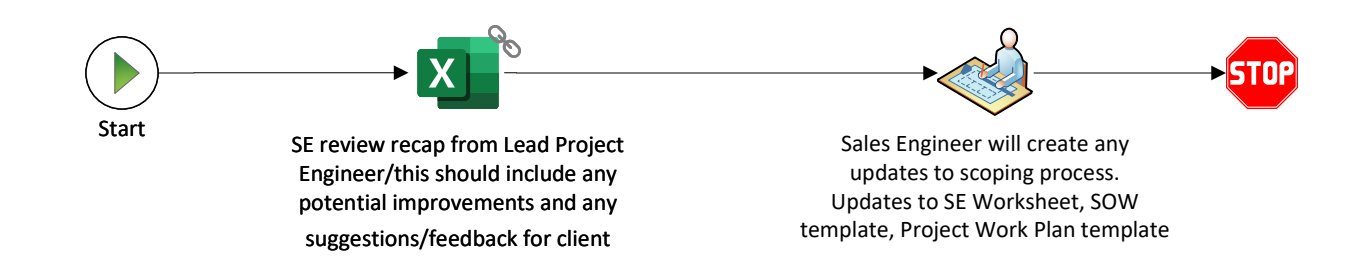

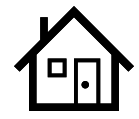

| Documentation                                                  |                                                                            |                                                                         |                                                               |  |  |  |  |
|----------------------------------------------------------------|----------------------------------------------------------------------------|-------------------------------------------------------------------------|---------------------------------------------------------------|--|--|--|--|
| SALES                                                          | PROCESS DOCUMENTS                                                          | APPROVALS                                                               | VIDEOS                                                        |  |  |  |  |
| Activity Definitions                                           | SE Worksheet Template                                                      | Sales Manager and<br>Professional Services Review<br>and Approval Guide | GreatAmerica Financing<br>Options in Quote and GA<br>Approval |  |  |  |  |
| Opportunity Type and<br>Forecast Definitions                   | SOW Template                                                               |                                                                         |                                                               |  |  |  |  |
| MSA Template                                                   | SOW Template for Workstations                                              |                                                                         |                                                               |  |  |  |  |
| DocuSign (see DocuSign<br>process for credentials)             | SOW Template for Workstation Imaging Only                                  |                                                                         |                                                               |  |  |  |  |
| Guidelines for Project<br>Execution for Non-Managed<br>Clients | Scoping Labor and Work Breakdown Structure with ScopeStack                 |                                                                         |                                                               |  |  |  |  |
|                                                                | Move or New Site Worksheet                                                 |                                                                         |                                                               |  |  |  |  |
|                                                                | S2P Handoff Summary Guide                                                  |                                                                         |                                                               |  |  |  |  |
|                                                                | SOP Create/Setup Project Quote in Sell                                     |                                                                         |                                                               |  |  |  |  |
|                                                                | SOP Build Quote for New Client                                             |                                                                         |                                                               |  |  |  |  |
|                                                                | SOP Look Up Agreement for Available Flex Credits and Update Billing in SOW |                                                                         |                                                               |  |  |  |  |
|                                                                | SOP Build Quote for Existing MS Client                                     |                                                                         |                                                               |  |  |  |  |
|                                                                | SE Tracking                                                                |                                                                         |                                                               |  |  |  |  |
|                                                                |                                                                            |                                                                         |                                                               |  |  |  |  |

| Version  | Date      | Updated By | Requested By | Comments/References |
|----------|-----------|------------|--------------|---------------------|
| 22.01.14 | 1/14/2022 | MLC        |              |                     |